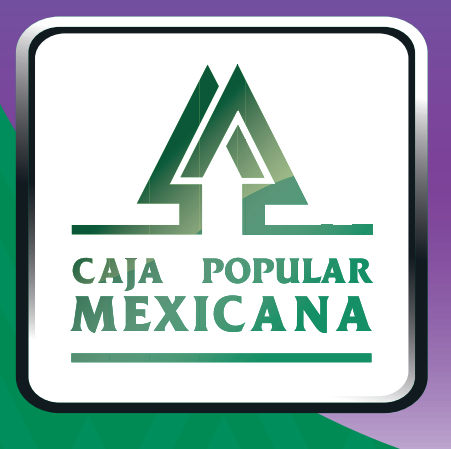

# Guía de Administración de dispositivo

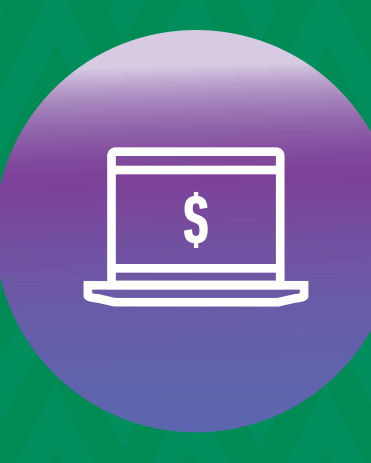

CPM En línea

### ¡Aprende a administrar y eliminar tu dispositivo!

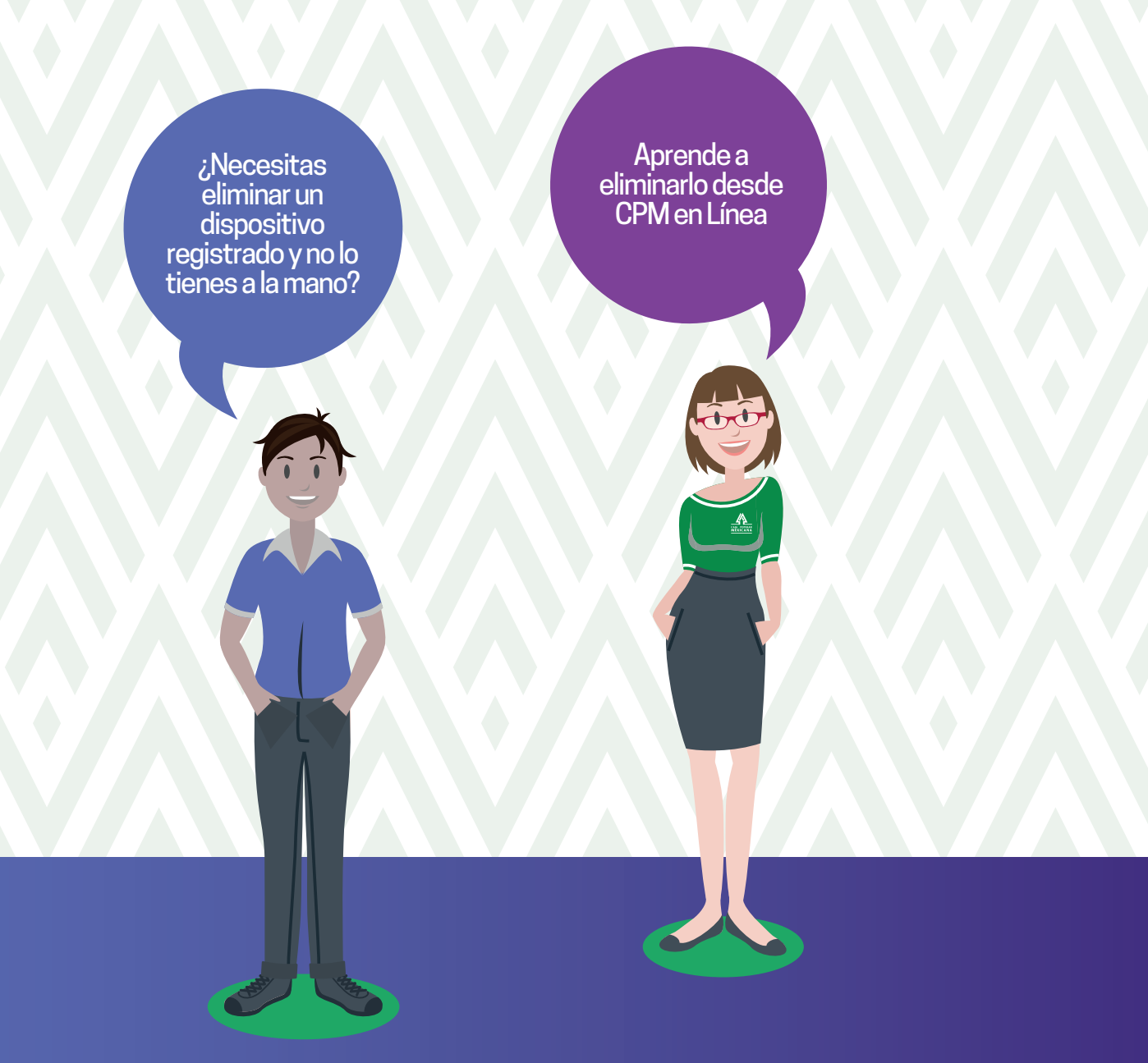

Conoce las nuevas plataformas y disfruta de ¡más tiempo en tus manos!

## Administra tu dispositivo

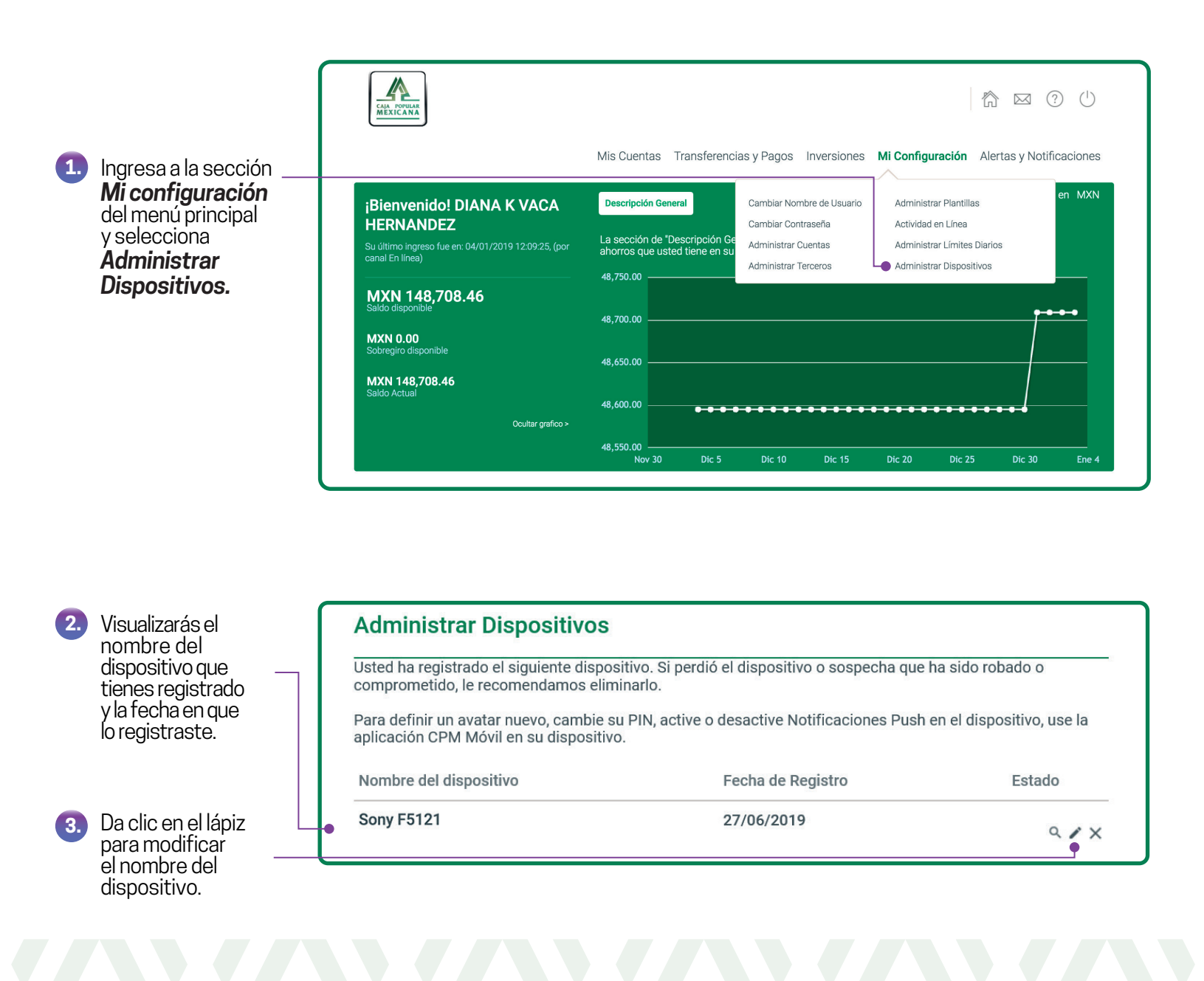

|    |                                               | Modificar Dispositivo  |             |   |                |            |  |
|----|-----------------------------------------------|------------------------|-------------|---|----------------|------------|--|
| 4. | Cambia el <b>Nombre</b> -<br>del Dispositivo. | Nombre del dispositivo | Karen Móvil | ( | (10 caracteres | restantes) |  |
| 5. | Da clic en <b>Enviar.</b> —                   |                        |             |   | CANCELAR       | ENVIAR     |  |

### Administra tu dispositivo

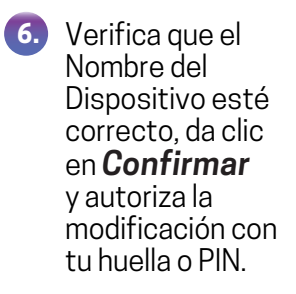

| Confirmación Modificación Dispositivo                                     |             |  |  |  |  |
|---------------------------------------------------------------------------|-------------|--|--|--|--|
| Información de Dispositivo                                                |             |  |  |  |  |
| Nombre del dispositivo                                                    | Karen Móvil |  |  |  |  |
| Por favor, tenga su dispositivo registrado listo para autorizar su acciór |             |  |  |  |  |
|                                                                           | CANCELAR    |  |  |  |  |

## Elimina tu dispositivo

| - 1 |              |
|-----|--------------|
| - 1 |              |
| - 1 |              |
|     |              |
|     | CALA DODULAR |
| - 1 | MEXICANA     |
| - 1 | MILAICAITA   |
| ۰.  |              |

|                                                    |                                                                |                           |                             | en MXN  |
|----------------------------------------------------|----------------------------------------------------------------|---------------------------|-----------------------------|---------|
| Bienvenido! DIANA K VACA                           | Descripción General                                            | Cambiar Nombre de Usuario | Administrar Plantillas      |         |
| IERNANDEZ                                          |                                                                | Cambiar Contraseña        | Actividad en Línea          |         |
| u último ingreso fue en: 04/01/2019 12:09:25, (por | La sección de "Descripción Ge<br>ahorros que usted tiene en su | Administrar Cuentas       | Administrar Límites Diarios |         |
| anal En linea)                                     | 40.750.00                                                      | Administrar Terceros      | Administrar Dispositivos    |         |
| MXN 148,708.46<br>aldo disponible                  | 48,700.00                                                      |                           |                             | <u></u> |
| <b>/XN 0.00</b><br>iobregiro disponible            | 48.650.00                                                      |                           |                             |         |
|                                                    |                                                                |                           |                             |         |
| <b>/XN 148,708.46</b><br>aldo Actual               |                                                                |                           |                             |         |

#### **Administrar Dispositivos**

Usted ha registrado el siguiente dispositivo. Si perdió el dispositivo o sospecha que ha sido robado o comprometido, le recomendamos eliminarlo.

Para definir un avatar nuevo, cambie su PIN, active o desactive Notificaciones Push en el dispositivo, use la aplicación CPM Móvil en su dispositivo.

| Nombre del dispositivo | Fecha de Registro | Estado       |
|------------------------|-------------------|--------------|
| Sony F5121             | 27/06/2019        | ۹ <b>/ ×</b> |

#### **Eliminar Dispositivo**

¿Está seguro que desea eliminar este dispositivo? Si elimina el dispositivo, perderá toda su configuración.

Sony F5121

CANCELAR CONFIRMAR

×

×

ОК

#### Eliminar Dispositivo

¡El dispositivo Sony F5121 se eliminó con éxito!

Ten en cuenta que para poder entrar a **CPM en Línea** deberás tener registrado un dispositivo en **CPM Móvil**.

2. Da clic en la X para eliminar el dispositivo.

Ingresa a la sección Mi configuración del menú principal y selecciona Administrar Dispositivos.

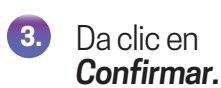

Aparecerá el resultado del movimiento. Da clic en **OK.** 

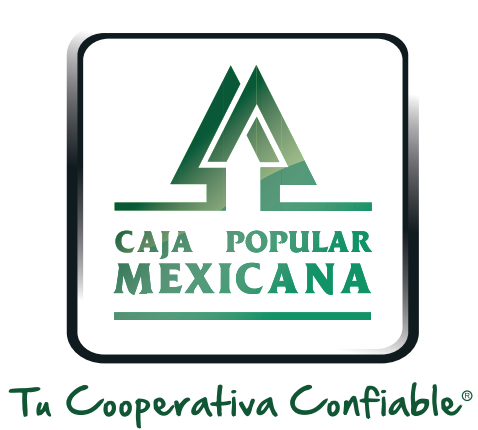

#### Lada sin costo 800 7100 800 www.cpm.coop f y >

Consulta términos y condiciones de las plataformas en https://www.cpm.coop/serviciosdigitales/